## Guide to fix the problem with Problets

COP 2512 - IT Programming Fundamentals

In order to fix the problem of not being able to run Problets on your web browser, please follow the following steps:

1. Make sure you installed JDK. You should download the installer from the following website:

http://www.oracle.com/technetwork/java/javase/downloads/jdk9-downloads-3848520.htm

Execute the installer. You may be prompted for the following custom setup. Keep the "Enable Java Content in the browser" option enabled and click *Next*.

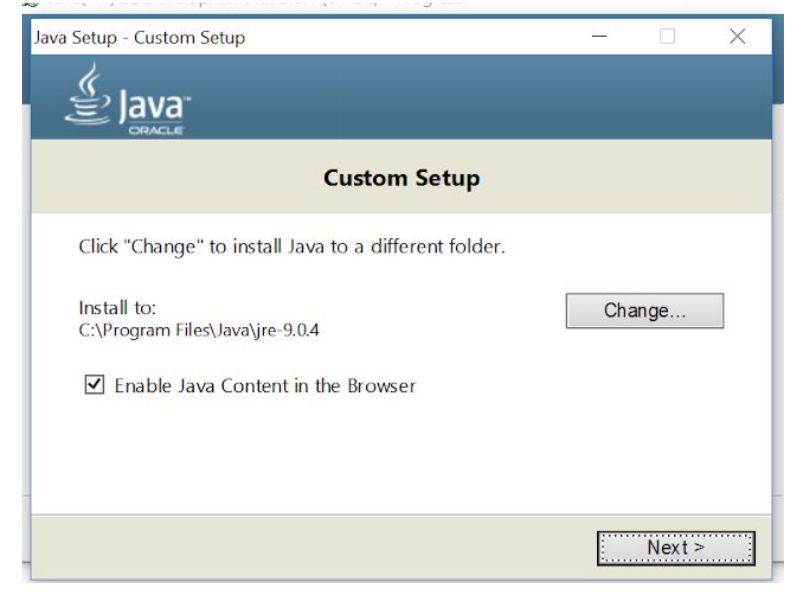

The installer will execute, and when it's done you should see a final dialog similar to the next one, informing you that the JDK has been successfully installed.

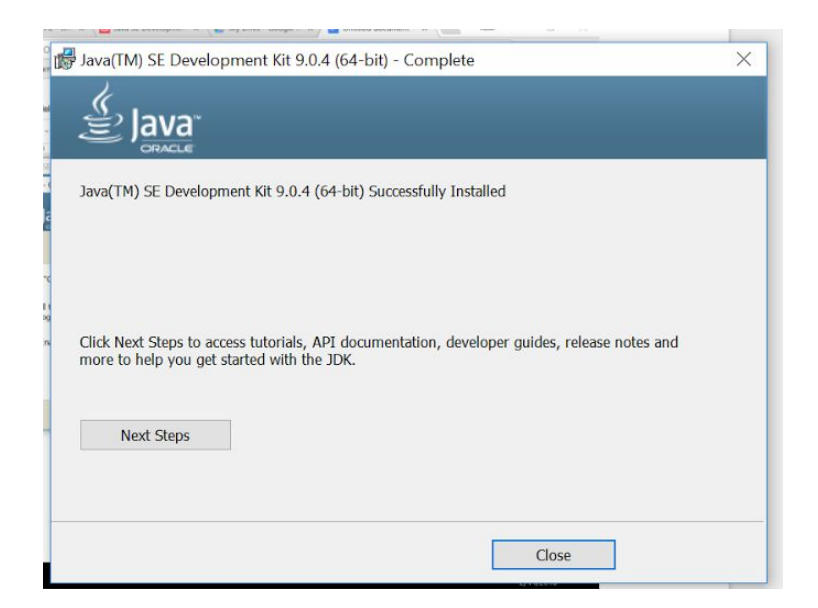

2. Install Java from the following web page: https://java.com/en/download/

You may see a warning saying that in Windows 10, Edge does not support plugins and whatnot. It's OK, click *Agree and Start Free Download*.

| الله Java <sup>-</sup>                                                                   | Search ्यू<br>Download Help                                                                                                    |
|------------------------------------------------------------------------------------------|----------------------------------------------------------------------------------------------------|
| Help Resources                                                                           | Download Java for Windows                                                                                                    |
| What is Java?     Remove Older Versions     Disable Java     Error Messages              | Recommended Version 8 Update 161 (filesize: 1.78 MB)<br>Release date January 16, 2018                                                                                                    |
| <u> Other Help</u>                                                                       | In Windows 10, the Edge browser does not support plug-ins and therefore will not run Java.     Switch to a different browser (Internet Explorer, for example) to run the Java plug-in. Select the |
| Windows 64-bit Users                                                                     | More Actions option located at the top right of the Edge browser and click on Open with Internet                                                                                                  |
| Do you use both 32-bit and<br>54-bit browsers?<br>• FAQ about 64-bit Java for<br>Windows | Explorer. <u>More info</u>                                                                                                    |
| Offline Installation                                                                     | Agree and Start Free                                                                                                    |
| Trouble downloading?<br>Try the offline installer                                        | Download                                                                                                    |
|                                                                                          | By downloading Java you acknowledge that you have read and<br>accepted the terms of the end user license agreement                                                                                |

Once the installer has been downloaded, execute it. After the installation has finished, you should see a final dialog like the following:

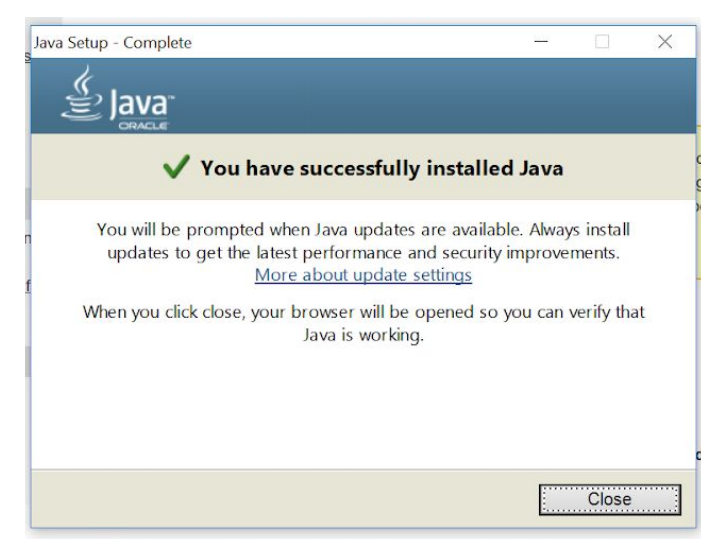

3. Open the start menu and write "*Configure Java*". Access the tool displayed, like in the below screenshot.

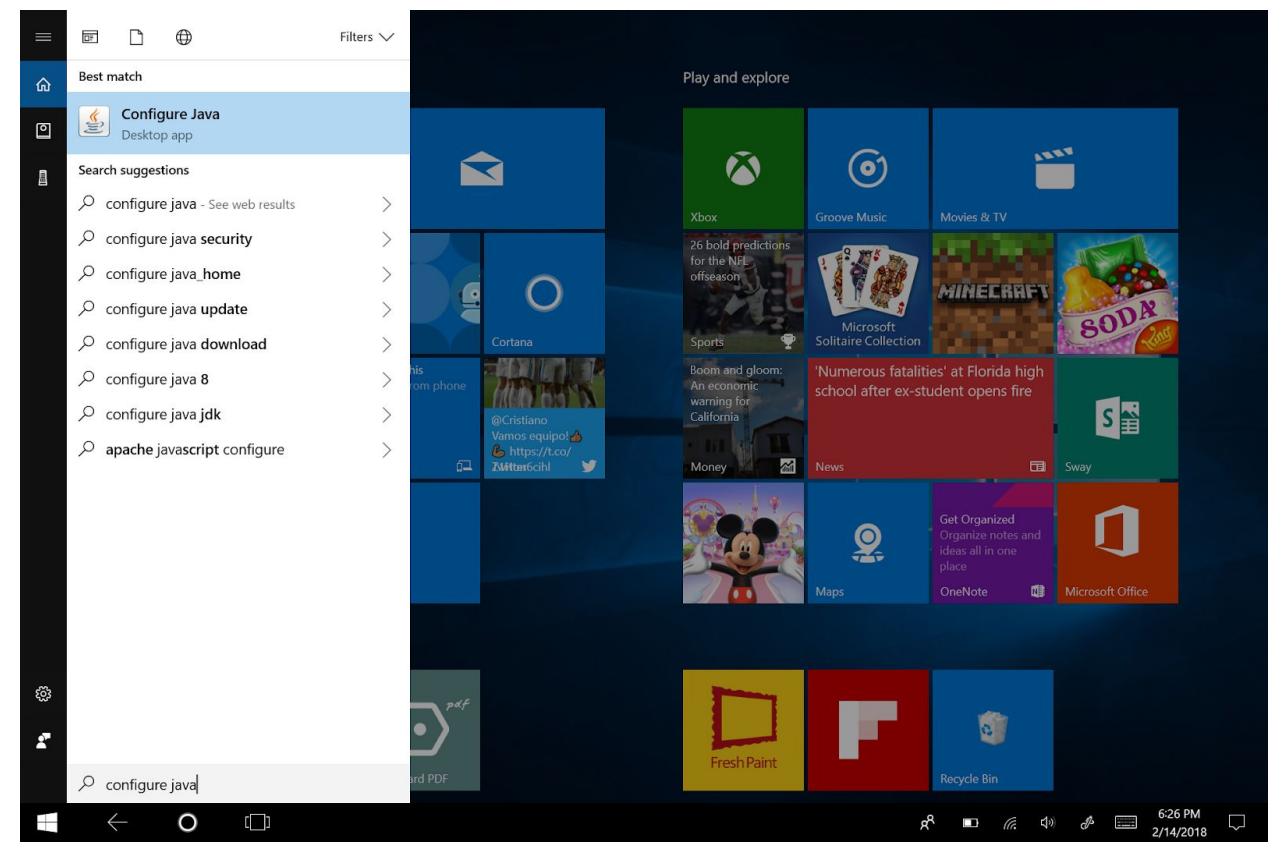

The Java Control Panel dialog will open and it should look something similar to the following:

| lava Control Panel                                                                                            |                                                   |                                  |
|----------------------------------------------------------------------------------------------------|---------------------------------------------------|----------------------------------|
| and control tunct                                                                                             |                                                   |                                  |
| General Update Java Security Advanced                                                                         |                                                   |                                  |
|                                                                                                    |                                                   |                                  |
| About                                                                                                    |                                                   |                                  |
| View version information about Java Control Pa                                                                | nel.                                              |                                  |
|                                                                                                    |                                                   | About                            |
| Network Settings                                                                                              |                                                   |                                  |
| Network settings are used when making Internet<br>the network settings in your web browser. Only<br>settings. | et connections. By defau<br>advanced users should | t, Java will use<br>modify these |
|                                                                                                    | Netv                                              | ork Settings                     |
| Temporary Internet Files                                                                                      |                                                   |                                  |
| Files you use in Java applications are stored in<br>Only advanced users should delete files or mod            | a special folder for quick<br>ify these settings. | execution later.                 |
|                                                                                                    |                                                   |                                  |
|                                                                                                    | Settings                                          | View                             |
| Java in the browser is enabled.                                                                               | Settings                                          | View                             |
| Java in the browser is enabled.<br>See the Security tab                                                       | Settings                                          | View                             |
| Java in the browser is enabled.<br>See the Security tab                                                       | Settings                                          | View                             |
| Java in the browser is enabled.<br>See the Security tab                                                       | Settings                                          | View                             |
| Java in the browser is enabled.<br>See the Security tab                                                       | Settings                                          | View                             |
| Java in the browser is enabled.<br>See the Security tab                                                       | Settings                                          | View                             |
| Java in the browser is enabled.<br>See the Security tab                                                       | Settings                                          | View                             |
| Java in the browser is enabled.<br>See the Security tab                                                       | Settings                                          | View                             |
| Java in the browser is enabled.<br>See the Security tab                                                       | Settings                                          | View                             |
| Java in the browser is enabled.<br>See the Security tab                                                       | Settings                                          | View                             |

Go to the security tab, and you should see something similar to the next screenshot.

| Java Control Panel     General Update Java Security Advanced     Control For browner and Web Start ambient                                                              |                                |                               |      |
|----------------------------------------------------------------------------------------------------|--------------------------------|-------------------------------|------|
| General Update Java Security Advanced                                                                                                    |                                |                               | ×    |
| Enable Tara content for browcer and Web Start applicati                                                                                                    |                                |                               |      |
| C I chaple yava content for prowser and web Start application                                                                                                    | ons                            |                               |      |
| Security level for applications not on the Exception Site list                                                                                                    |                                |                               |      |
| 🔘 Very High                                                                                                    |                                |                               |      |
| Only Java applications identified by a certificate from a<br>allowed to run, and only if the certificate can be verifie                                                 | trusted auth<br>d as not revo  | ority are<br>oked.            |      |
| High                                                                                                    |                                |                               |      |
| Java applications identified by a certificate from a trust<br>run, even if the revocation status of the certificate can                                                 | ed authority<br>10t be verifie | are allowe<br>d.              | d to |
|                                                                                                    |                                |                               |      |
| Exception Site List                                                                                                    |                                |                               |      |
| Exception Site List<br>Applications launched from the sites listed below will be<br>appropriate security prompts.                                                       | allowed to ru                  | un after the                  | 9    |
| Exception Site List<br>Applications launched from the sites listed below will be<br>appropriate security prompts.<br>Click Edit Site List<br>to add items to this list. | allowed to ru                  | un after the<br>lit Site List | •    |

Make sure you have checked the "*Enable Java content for browser and Web Start applications*". Also, click on "*Edit Site List*". You should see something similar to the following. Running Java applications on a web browser is not very safe, so we need to configure the Java Control Panel to add an exception and let us execute the Problets:

| pplications launched from the sites listed below will<br>ppropriate security prompts.         | I be allowed to run after the     |
|-----------------------------------------------------------------------------------------------|-----------------------------------|
| Click Add to add an item to this list.                                                        |                                   |
|                                                                                               |                                   |
|                                                                                               |                                   |
|                                                                                               |                                   |
|                                                                                               |                                   |
|                                                                                               | Add Remove                        |
| FILE and HTTP protocols are considered a secur<br>We recommend using HTTPS sites where availa | Add Remove<br>rity risk.<br>able. |

In the new window click on "Add" and write in location: <u>http://problets.org/</u>, as shown below:

| pplications launched from the sites lis                           | sted below will be allowed to run after                  | the    |
|-------------------------------------------------------------------|----------------------------------------------------------|--------|
| ppropriate security prompts.                                      |                                                          |        |
| Location                                                          |                                                          |        |
| http://problets.org/                                              |                                                          |        |
|                                                                   |                                                          |        |
|                                                                   |                                                          |        |
|                                                                   |                                                          |        |
|                                                                   |                                                          |        |
|                                                                   |                                                          |        |
|                                                                   | Add 1                                                    | Remove |
| FILE and HTTP protocols are cons<br>We recommend using HTTPS site | Add I<br>sidered a security risk.<br>es where available. | Remove |

A warning may appear because the web address is using HTTP instead of HTTPS. That's OK. Click "*Continue*".

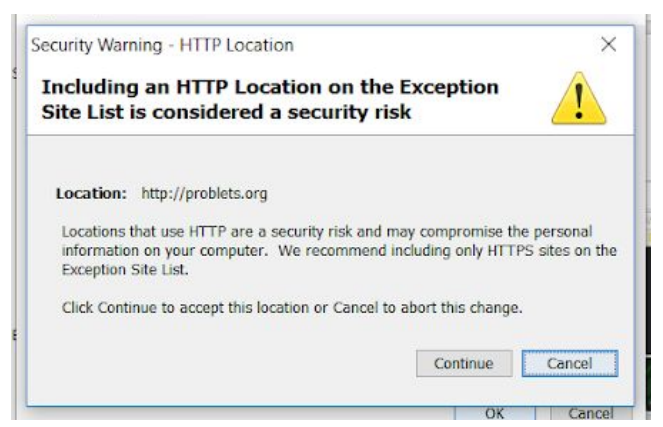

Finally, click "*OK*". Back in the Java Control Panel, you should see the problets address added to the exceptions site list, like the following:

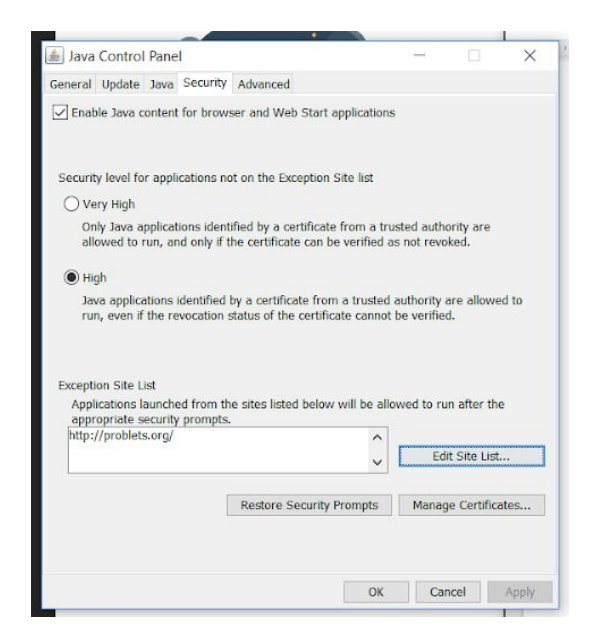

## Click "OK".

4. Go to Internet Explorer. Click on the Tools icon, then Internet Options.

| - 🔒 🖒 Search | ··· ・ ・ P · · · · · · · · · · · · · · ·                                                                                                 |
|--------------|----------------------------------------------------------------------------------------------------|
|              | Print ><br>File ><br>Zoom (125%) > 1<br>Safety >                                                                                        |
|              | Add site to Apps<br>View downloads Ctrl+J<br>Manage add-ons<br>F12 Developer Tools<br>Go to pinned sites<br>Compatibility View settings |
|              | Internet options     About Internet Explorer                                                                                            |

Go to the security tab. You will see something similar to the next screenshot. What we're doing now is tell Internet Explorer that, even though running Java applications on the browser is not very secure, we trust the Problets website and want to execute these programs from this website:

| General      | Security             | Privacy C          | ontent   | Connections      | Programs      | Advan     | iced |
|--------------|----------------------|--------------------|----------|------------------|---------------|-----------|------|
|              |                      |                    |          |                  |               |           |      |
| Select       | a zone to            | view or char       | nge seo  | curity settings. | -             |           | -    |
|              |                      | -                  |          | $\checkmark$     |               |           |      |
| Int          | ternet               | Local intra        | net      | Frusted sites    | Restricted s  | ites      |      |
|              | Toucha               | d alter            |          |                  |               |           |      |
| 1            | This zor             | u sites            | vohsite  | as that you      | S             | ites      |      |
| $\checkmark$ | trust no             | t to damage        | your o   | computer or      |               |           |      |
|              | your file<br>You hay | s.<br>e websites i | n this a | zone.            |               |           |      |
| Secu         | rity level fo        | r this zone        |          |                  |               |           |      |
| Allo         | wed level            | s for this zoi     | ne: All  |                  |               |           |      |
| - 1          | Med                  | fium               |          |                  |               |           |      |
| 17           | -                    | Prompts bef        | iore do  | wnloading pot    | entially unsa | ife       |      |
|              |                      | Unsigned Ac        | tiveX o  | controls will no | t be downlo   | aded      |      |
| -            |                      |                    |          |                  |               |           |      |
|              | Enable P             | rotected Mo        | de (rec  | uires restartir  | ig Internet E | xplorer   | )    |
|              |                      |                    | Cu       | stom level       | Defau         | lt level  |      |
|              |                      |                    |          | Poset all 20     | nes to defai  | ilt lovol |      |
|              |                      |                    |          | Reset di zu      | nes to derat  | in level  |      |
|              |                      |                    |          |                  |               |           |      |
|              |                      |                    |          |                  |               |           |      |

Click on "*Sites*", uncheck the option to require https and Add the problets website. You should have something like the following:

| Trusted sites                                                            | ×                                             |
|--------------------------------------------------------------------------|-----------------------------------------------|
| You can add and remove websites f this zone will use the zone's security | rom this zone. All websites in<br>/ settings. |
| Add this website to the zone:                                            |                                               |
| http://problets.org                                                      | Add                                           |
| Websites:                                                                | Remove                                        |
| Require server verification (https:) for all                             | sites in this zone                            |
|                                                                          | Close                                         |

Click Add, and the Problets website should be added to the websites list:

| You can add and remove websites fro<br>this zone will use the zone's security | om this zone. All websites in<br>settings. |
|-------------------------------------------------------------------------------|--------------------------------------------|
| Add this website to the zone:                                                 | Add                                        |
| Wahritar                                                                      | Add                                        |
| http://problets.org                                                           | Remove                                     |
|                                                                               |                                            |
| Require server verification (https:) for all s                                | ites in this zone                          |
|                                                                               | 1005 III 0113 20110                        |
|                                                                               | Close                                      |

Click *close*, and then *OK* to close the Internet Options dialog. You may need to close Internet Explorer and start it again. Then, when you access the Problets exercise, you will see this warning.

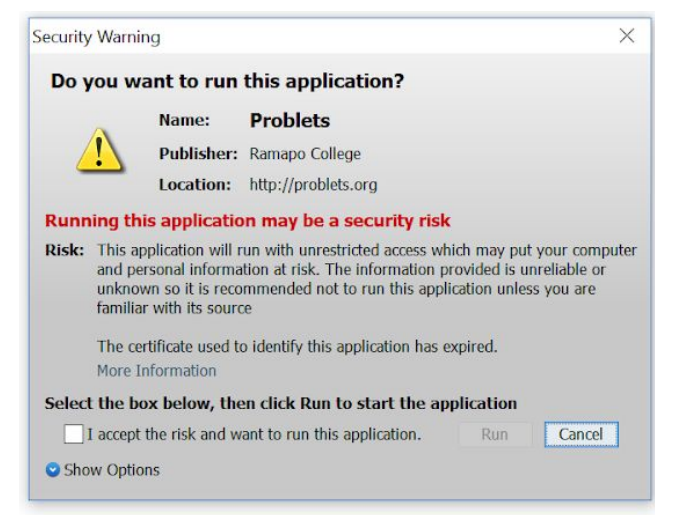

Check to accept the risks, and then click run.

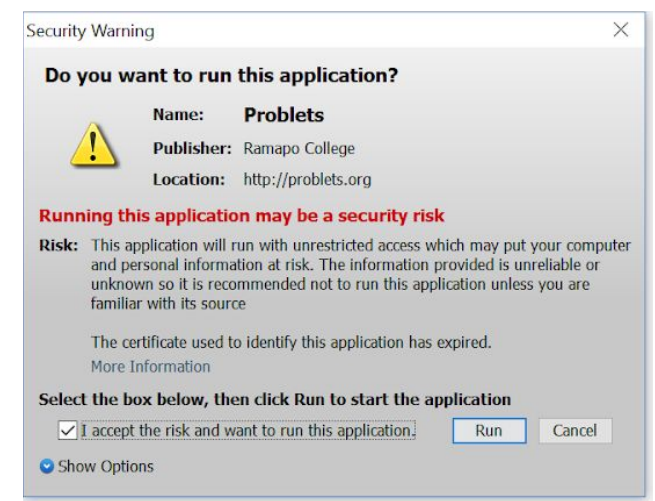

At this point, a new window should appear with the program. You can see an example below:

| e evaluate the assignme                                                                                                    | nt expression.                                                                                                    |                            |        |  |  |  |  |  |
|----------------------------------------------------------------------------------------------------|----------------------------------------------------------------------------------------------------|----------------------------|--------|--|--|--|--|--|
| luate the assignment ex                                                                                                    | pression one sten (operator) at a tir                                                                                                    | ne -                       |        |  |  |  |  |  |
| Explanation]                                                                                                    | ression one step (operator) at a m                                                                                                    | 10.                        |        |  |  |  |  |  |
| each step, identify the op                                                                                                    | erator that is evaluated next by clicking                                                                                                    | and dragging the i         | nouse. |  |  |  |  |  |
| Click and drag the mouse to cover th                                                                                                    | operator and its operand(s).                                                                                                    |                            |        |  |  |  |  |  |
| 4 + 3                                                                                                    |                                                                                                    |                            |        |  |  |  |  |  |
| · · · · · · · · · · · · · · · · · · ·                                                                                                    |                                                                                                    |                            |        |  |  |  |  |  |
| >                                                                                                    |                                                                                                    |                            |        |  |  |  |  |  |
| drag 🗸                                                                                                    |                                                                                                    |                            |        |  |  |  |  |  |
| click rele                                                                                                    | ase                                                                                                    |                            |        |  |  |  |  |  |
| If you do not cover all the onerands of                                                                                                    | r answerwill he marked incorrect                                                                                                    |                            |        |  |  |  |  |  |
|                                                                                                    |                                                                                                    |                            |        |  |  |  |  |  |
| ·                                                                                                    |                                                                                                    |                            |        |  |  |  |  |  |
| <b>↑</b>                                                                                                    |                                                                                                    |                            |        |  |  |  |  |  |
|                                                                                                    |                                                                                                    |                            |        |  |  |  |  |  |
| inter the value returned by                                                                                                    | the sub-expression, in the box that pop                                                                                                    | s up.                      |        |  |  |  |  |  |
| ide Explanation]                                                                                                    |                                                                                                    |                            |        |  |  |  |  |  |
| First, verify the sub-expression.                                                                                                    |                                                                                                    |                            |        |  |  |  |  |  |
| If it is not the one you selected, you d<br>Click on Cancel button, and return to                                                                                                    | d not cover all the operands when you dragged the mous<br>clicking/dragging the mouse again.                                                                                                    | 0.                         |        |  |  |  |  |  |
| 📓 Please enter the result of evalu                                                                                                    | ition:                                                                                                    |                            |        |  |  |  |  |  |
| The expression                                                                                                    | evaluates to                                                                                                    |                            |        |  |  |  |  |  |
| 4 +                                                                                                    | <                                                                                                    | ~                          |        |  |  |  |  |  |
|                                                                                                    |                                                                                                    |                            |        |  |  |  |  |  |
|                                                                                                    | OK Cancel 🦉                                                                                                    | 3                          |        |  |  |  |  |  |
|                                                                                                    | OK Cancel                                                                                                    |                            |        |  |  |  |  |  |
| If the sub-expression is what you set                                                                                                    | OK Cancel                                                                                                    |                            |        |  |  |  |  |  |
| If the sub-expression is what you sel<br>Please enter the result of evalue<br>The expression                                                                                                    | OK Cancel Cancel Concel Concel |                            |        |  |  |  |  |  |
| If the sub-expression is what you set<br>Please enter the result of evalue<br>The expression<br>4 + 3                                                                                                    | OK Cancel Cancel Concel Concel |                            |        |  |  |  |  |  |
| If the sub-expression is what you sel<br>Please enter the result of evalu<br>The expression<br>4 + 3                                                                                                    | OK Cancel                                                                                                    | -                          |        |  |  |  |  |  |
| If the sub-expression is what you set                                                                                                    | OK Cancel Clark OK                                                                                                    | -                          |        |  |  |  |  |  |
| If the sub-expression is what you set<br>Please enter the result of evalu<br>The expression<br>4 + 3<br>Follow the instructions for entering the                                                                                                    |                                                                                                    | t be displayed every time. |        |  |  |  |  |  |
| If the sub-expression is what you set<br>Fease enter the result of evalu<br>the expression<br>4 + 3<br>Follow the instructions for entering th<br>Enter                                                                                                    | OK Cancel      ded, enter the result and click OK      evaluates to      evaluates to      OK      Cancel      concel tomat: These same instructions will                                                                                                    | l be displayed every time. |        |  |  |  |  |  |
| If the sub-expression is what you set<br>If the supression<br>A + 3<br>Follow the instructions for ensuing the<br>Enter<br>Real numbers                                                                                                    |                                                                                                    | t be displayed every time. |        |  |  |  |  |  |
| If the sub-expression is what you set If the sub-expression is what you set If the expression 4 + 3 Follow the instructions for entering th Enter Real numbers Integers                                                                                                    | OK         Cancel           Obset         Status           evaluates to         Status           OK         Cancel           ok         Cancel           versultin the correct form at: These same instructions with decimal point (e.g., 12.0, not 12) without decimal point (e.g., 12.0, not 12)                                                                                                    | be displayed every time.   |        |  |  |  |  |  |
| If the sub-expression is what you set<br>a pressenter the result of evalu-<br>tine expression<br>4 + 3<br>We show the instructions for entering th<br>Enter<br>Real numbers<br>Integers<br>Boolean values as                                                                                                    | OK Cancel      Cancel      Cancel      Concel      Concel      OK      Cancel      OK      Cancel      OK      Cancel      ok      concel      concel      co      | be displayed every time.   |        |  |  |  |  |  |
| It the sub-expression is what you set<br>It the expression<br>4 + 3<br>Feature the instructions for entiring the<br>Enter<br>Real numbers<br>Integers<br>Boolean values as<br>Characters                                                                                                    |                                                                                                    | be displayed every true.   |        |  |  |  |  |  |
| It the sub-expression is what you set<br>all prostee store due result of works<br>The expression                                                                                                    | OK Cancel      Cancel      Cancel      Cancel      Cancel      Concel      Cancel      Concel      Cancel      Concel      Cancel      Cancel      Concel      Cancel      Concel      Cancel      Concel      Cancel      Concel      Cancel      Concel      Conco      Concel      Concel      Concel      Concel      Concel           | be displayed every time.   |        |  |  |  |  |  |
| If the sub-expression is what you set<br>a pressentier the result of evalu-<br>tine expression<br>4 + 3<br>Follow the instructions for entering th<br>Enter<br>Real numbers<br>integers<br>Boolean values as<br>Characteris<br>Steps with an error as<br>Stipped steps as                                                                                                    | OK Cancel      Cancel      Cancel      Cancel      Concel      Concel          | be displayed every lime.   |        |  |  |  |  |  |
| Hthe sub-expression is what you see<br>descenter the result of value<br>descenter the result of value<br>descenter the result of value<br>resource the instruction of the entring in<br>resource the instruction of the entring<br>resource the instruction of the entring<br>resource the instruction of the entries<br>resource the entries of the entries<br>resource the entries<br>resource the entries of the entries<br>resource the entries<br>resource the entries | OK         Cancel           cled, enter the result and click OX         Image: Click OX           evaluates to         Image: Click OX           ox         Cancel           ox         Cancel           ox <td>be displayed every true.</td> <td></td> <td></td> <td></td> <td></td> <td></td> <td></td>                                                                                                    | be displayed every true.   |        |  |  |  |  |  |
| It the sub-expression is what you set<br>a process entry the result of works<br>the expression                                                                                                    | OK         Cancel           toxe         XJ           evaluates to         XJ           evaluates to         XJ           ox         Cancel           ox         Cancel           ox         Cancel           ox         Cancel           ox         Cancel           ox         Cancel           ox         Cancel           ox         Cancel           ox         Cancel           ox         Cancel           ox         Cancel           with decimal point (e.g., 120, not 12)           without decomain point (e.g., 120, not 12)           without decomain point (e.g., 120, not 12)           without decomain point (e.g., 120, not 12)           within single quotes (e.g., %)           error           Skip           Short Circuit or sc.                                                                                                    | be displayed every time.   |        |  |  |  |  |  |
| If the sub-expression is what you set<br>a pressenter the result of evalu-<br>tion expression<br>4 + 3<br>Follow the instructions for entering the<br>Enter<br>Real numbers<br>Integers<br>Doolean values as<br>Characters<br>Steps with an error as<br>Shipped steps as<br>Short Circuited steps as<br>Short Circuited steps as<br>Short Circuited steps as                                                                                                    | OK         Cancel           cted, enter the result and click OK         XX           cevaluates to         XX           evaluates to         XX           OK         Cancet           with decimal point (e.g., 12.0, not 12)         XX           without decimal point (e.g., 12.0, not 12.0)         XX           true or face (not 1 or 0)         XX           skip         Short Circuit or sc           skip         Short Circuit or sc                                                                                                    | be displayed every time.   | t hat  |  |  |  |  |  |
| Ithe sub-expression is what you see<br>different ends the result of value<br>The expression                                                                                                    | OK         Cancel           cited, enter the result and click OX         Image: Click OX           evaluates to         evaluates to           ork         Cancet           ork         Cancet           ork         Cancet           ork         Cancet           ork         Cancet           ork         Cancet           ork         Cancet           ork         Cancet           ork         Cancet           ork         Cancet           with decimal point (e.g., 120, not 12)         without decimal point (e.g., 12, not 12, ork)           true or faise (not 1 or 0)         within single quotes (e.g., %)           error         Sibp           Short Clicuat or sc         Short Clicuat or sc                                                                                                    | be displayed every time.   | c that |  |  |  |  |  |
| It the sub-expression is what you set<br>It the sub-expression                                                                                                    | OK Cancel      ded, enter the result and click OK      evaluates to      evaluates to      evaluates to      or,      evaluates to      evaluates to evaluates (e.g., 12, ont 12, 0)      within single quotes (e.g., 14)      error      Sibp      Short Circuater se      evaluates of variables in the sub-expression      ub expression, click on <i>No</i> Changes                                                                                                    | be displayed every time.   | t hat  |  |  |  |  |  |
| Ithe sub-expression is what you and<br><u>defase enter the result of value</u><br><u>defase enter the result of value</u><br><u>the expression</u><br><u>defase the instructions for entering in</u><br><u>Enter</u><br>Read numbers<br>Integers<br>Boolean values as<br>Characters<br>Stops with an error as<br>Stopped steps as<br>not circuited steps as<br><b>inter any changes in the vi-</b><br>pop Quantite()<br><b>Inter on values</b> in the <b>vi-</b><br><b>one Quantite()</b><br><b>Inter values</b> in the <b>vi-</b><br><b>constant</b> value of angles in the <b>vi-</b><br><b>constant</b> values of angles in the <b>vi-</b><br><b>constant</b> value of angles in the <b>vi-</b><br><b>constant</b> value of angles in the <b>vi-</b><br><b>constant</b> value of angles in the <b>vi-</b><br><b>constant</b> value of angles in the <b>vi-</b><br><b>constant</b> value of angles in the <b>vi-</b><br><b>constant</b> value of angles in the <b>vi-</b>                                                                                                    | OK         Cancel           cted, enter the result and click OK         Image: Concel           cevaluates to         evaluates to           evaluates to         Image: Concel           OK         Cancel           with decimal point (e.g., 12.0, not 12)           without decimal point (e.g., 12.0, not 12.0)           true or trace (not 1 or 0)           with single quotes (e.g., %)           error           Skip           Short Circuit or sc           vibues of variables in the sub-expression           ub-expression, click on <i>No</i> Charges                                                                                                    | be displayed every time.   | t hat  |  |  |  |  |  |

If the file you downloaded is a .jnlp file, you should be able to download the file using the link in the announcement posted on the Canvas site for the course.

When you click on the link, the Java WebStart Launcher should open with the exercises. If it doesn't and you see the following screen, click *Open*. If it still doesn't open, continue with the following steps:

| 😻 View Downloads - Internet Explorer |         |                                        | 2                | - 0  | $\times$ |
|--------------------------------------|---------|----------------------------------------|------------------|------|----------|
| View and track your downloads        |         |                                        | Search downloads |      | P        |
| Name                                 |         | Location                               | Actions          |      |          |
| usf.jnlp<br>problets.org             | 1.04 KB | Do you want to open or save this file? | Open             | Save | · ×      |

If it does open, you should see the following dialog with the Problets exercises.

| Java Problet<br>Prof. Alessic<br>University of<br>Spring 2018 | ts & Epplets<br>Gaspar<br>f South Florida |                       |   |
|---------------------------------------------------------------|-------------------------------------------|-----------------------|---|
| Problets                                                      | Expressions                               | Arithmetic            | ŀ |
|                                                               |                                           | Relational            |   |
|                                                               |                                           | Logical               |   |
|                                                               |                                           | Assignment            |   |
|                                                               |                                           | Bitwise               |   |
|                                                               | Selection                                 | if/if-else tracing    |   |
|                                                               |                                           | switch tracing        |   |
|                                                               | Loops                                     | while loop tracing    |   |
|                                                               |                                           | for loop tracing      |   |
|                                                               |                                           | do-while loop tracing |   |
|                                                               |                                           | Advanced loops        |   |
|                                                               | Function                                  | Debugging functions   |   |
|                                                               |                                           | Function behavior     |   |
|                                                               |                                           | Recursive functions   |   |
|                                                               |                                           | Array                 |   |
|                                                               |                                           | Classes               |   |
| Epplets - Pa                                                  | rsons puzzles                             | Sequence              |   |
|                                                               | Selection                                 | if/if-else puzzles    |   |
|                                                               |                                           | switch puzzles        |   |
|                                                               | Loops                                     | while loop puzzles    |   |

If you haven't been able to open the Problets exercises, go to the folder where you downloaded the .jnlp file. Click with the right button, go to Open With and you should see Java Web Launcher, like the following:

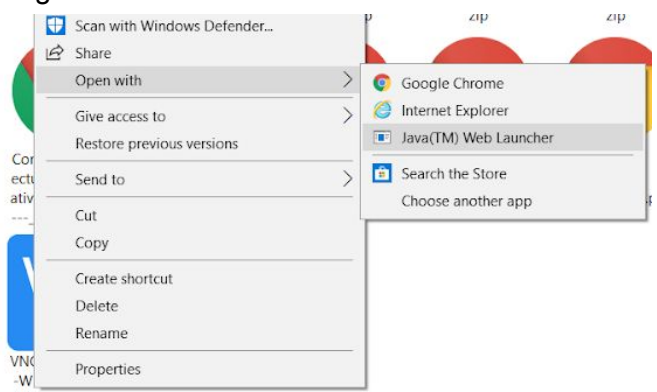

If you don't see that option, then in the Open with -> go to Choose another app. A new window should appear. Click in the option "More apps", and then scroll down and click on "Look for another app on this PC". Then, a new dialog should appear so that you can choose the application to open the file with. Go to the folder where you downloaded Java (depending on your configuration, it should be something similar to C:\Program Files (x86)\Java\jre<some version>\bin\javaws.exe. Like the following:

|                                                                  | ogram Files (x86) > Java > jre1.8.0_16 | 51 > bin > くひ     | Search bin          | \$                                    |
|------------------------------------------------------------------|----------------------------------------|-------------------|---------------------|---------------------------------------|
| rganize • New folde                                              | er                                     |                   |                     | • 🔳 🌘                                 |
| ConeDrive                                                        | Name                                   | Date modified     | Туре                | Size                                  |
| <ul> <li>This PC</li> <li>3D Objects</li> <li>Desktop</li> </ul> | 📕 client                               | 1/16/2018 6:31 PM | File folder         |                                       |
|                                                                  | 📕 dtplugin                             | 1/16/2018 6:31 PM | File folder         |                                       |
|                                                                  | plugin2                                | 1/16/2018 6:31 PM | File folder         |                                       |
|                                                                  | jabswitch.exe                          | 1/16/2018 6:31 PM | Application         | 31                                    |
| Documents                                                        | ਭ java.exe                             | 1/16/2018 6:31 PM | Application         | 187                                   |
| 📮 Downloads                                                      | javacpl.exe                            | 1/16/2018 6:31 PM | Application         | 72                                    |
| A Music                                                          | 💷 java-rmi.exe                         | 1/16/2018 6:31 PM | Application         | 16                                    |
| E Pictures                                                       | 🜆 javaw.exe                            | 1/16/2018 6:31 PM | Application         | 188                                   |
| H Videos                                                         | 🛓 javaws.exe                           | 1/16/2018 6:31 PM | Application         | 286                                   |
| #_ OS (C)                                                        | 🔳 jjs.exe                              | 1/16/2018 6:31 PM | Application         | 16                                    |
| DATA (D)                                                         | jp2launcher.exe                        | 1/16/2018 6:31 PM | Application         | 85                                    |
| - DAIA (U.)                                                      | <                                      |                   | A 11 - 11           | · · · · · · · · · · · · · · · · · · · |
| File nar                                                         | me: javaws.exe                         | ~                 | Programs (*.exe;*.p | pif;*.com;*.bat                       |

Click Open. After this, the Problets should open with no problems, and the next time you want to execute the file, you can double click on the .jnlp file or click with the right button and click on Launch. The computer should remember the option to open the file with the Java WebStarter Launch.